## Nome da Empresa: Departamento Intersindical de Estatística e Estudos Sócio-Econômicos (DIEESE)

Projeto:

Projeto de Cooperação Técnica BRA/IICA/03/005 – Participação Social

### Número do contrato: 205037

Tema: sistema de informações

Objetivo da consultoria: desenvolvimento e implantação de sistema de informações sobre o meio rural brasileiro

Número de produtos elaborados: 3/4

## PRODUTO 3 – RELATÓRIO PARCIAL DO DESENVOLVIMENTO E IMPLANTAÇÃO DO SISTEMA DE INFORMAÇÕES

Outubro de 2005

## APRESENTAÇÃO

O presente relatório técnico faz parte do *"Projeto de Cooperação Técnica BRA/IICA/03/005 – Participação Social"*, realizado através do Contrato de Prestação de Serviços entre o Instituto Interamericano de Cooperação para a Agricultura (IICA) e o Departamento Intersindical de Estatística e Estudos Sócio-Econômicos (DIEESE) (Contrato de Prestação de Serviços n. 205037).

Este produto, intitulado de *Relatório Parcial do desenvolvimento e implantação do Sistema de Informações,* traz o Documento de Especificação Funcional do Sistema de Informações que está sendo desenvolvido pelo DIEESE.

O documento de especificação funcional do sistema de informações sobre o meio rural brasileiro em versão informatizada, para ser disponível em ambiente web apresenta as principais características da estrutura do sistema. A presente proposta deverá ser apresentada e discutida com a equipe do NEAD.

## Indice

| ÍNDICE DE TELAS                                                                                                    | 6  |
|----------------------------------------------------------------------------------------------------|----|
| INTRODUÇÃO                                                                                                    | 7  |
| OBJETIVOS                                                                                                    |    |
| области и составляет и составляет и составляет и составляет и составляет и составляет и составляет и составляет<br>Помі́міов |    |
| Regras                                                                                                    | 9  |
| Geral                                                                                                    | 9  |
| Domínio SERVE                                                                                                    | 9  |
| Regras Modificadas                                                                                                    | 9  |
| ATORES                                                                                                    |    |
|                                                                                                    |    |
| CASOS DE USO                                                                                                    | 11 |
| DOMINIO SERVE                                                                                                    | 11 |
| consulta Catálogo                                                                                                    | 12 |
| mantém Catálogo                                                                                                    |    |
| consulta Variável                                                                                                    |    |
| mantém Variável                                                                                                    |    |
|                                                                                                    | 31 |
|                                                                                                    |    |
| DIAGRAMAS DE CLASSES                                                                                                    |    |
| Domínio SERVE                                                                                                    |    |
| GLOSSÁRIO                                                                                                    |    |

# Índice de Diagramas

| DIAGRAMA 1 - DIAGRAMA DE DOMÍNIOS              | 8  |
|------------------------------------------------|----|
| DIAGRAMA 2 - HIERARQUIA DE ATORES              | 10 |
| DIAGRAMA 3 - DIAGRAMA DE CASOS DE USO DE SERVE | 11 |
| DIAGRAMA 4 - DIAGRAMA DE CLASSES DE SERVE      | 31 |

# Índice de Tabelas

| TABELA 1 - DESCRIÇÃO DOS DOMÍNIOS              | 8  |
|------------------------------------------------|----|
| TABELA 2 - DESCRIÇÃO DOS ATORES                | 10 |
| TABELA 3 - DESCRIÇÃO DOS CASOS DE USO DE SERVE | 11 |

## Índice de Telas

| TELA 1 – CONSULTA CATÁLOGO12                                     |
|------------------------------------------------------------------|
| TELA 2 – CONSULTA CATÁLOGO (RESULTADO DE BUSCA DE A A Z)12       |
| TELA 3 – CONSULTA CATÁLOGO (RESULTADO DE BUSCA TERMO)13          |
| TELA 4 – CONSULTA CATÁLOGO (RESULTADO DE NAVEGA NA HIERARQUIA)13 |
| TELA 5 – MANTÉM CATÁLOGO (CONSULTA DETALHES)16                   |
| TELA 6 – MANTÉM CATÁLOGO (CONSULTA TERMO)16                      |
| TELA 7 – MANTÉM CATÁLOGO (ALTERA)17                              |
| TELA 8 – CONSULTA VARIÁVEL21                                     |
| TELA 9 – CONSULTA VARIÁVEL (SELEÇÃO)22                           |
| TELA 10 – CONSULTA VARIÁVEL (RESULTADO)22                        |
| TELA 11 – CONSULTA VARIÁVEL (DETAIHES)23                         |
| TELA 12 – MANTÉM VARIÁVEL27                                      |
| TELA 13 – MANTÉM VARIÁVEL (SELEÇÃO)28                            |

### Introdução

### Objetivos

Os objetivos esperados com esse projeto são :

- 1. disponibilização via internet de *software* de gerenciamento e consulta de sistema de informações sobre o meio rural brasileiro;
- construção de infra-estrutura de software necessária para um sistema genérico de informações que contemple o armazenamento de séries históricas e metadados (descrição das variáveis e informações);
- 3. integração com o sistema de Canal de Acesso;

O escopo do sistema é definido pelas seguintes atividades:

- desenvolver interface apropriada para a caracterização completa (descrição) das variáveis e informações inter-relacionadas, permitindo em particular o registro da localização do dado ou informação;
- armazenar o catálogo de conceitos, variáveis e informações relacionadas e, eventualmente, os dados (em formato de série histórica), quando não estiverem disponíveis na internet e for adequado para a manipulação imediata;
- fornecer formas de consulta que permitam obter partes do catálogo, variáveis e informações segundo as características desejadas;
- permitir visualização de detalhes e impressão dos resultados das consultas;
- permitir visualização dos dados, quando disponíveis na internet ou no banco de dados;
- permitir exportação das séries históricas cadastradas pelo sistema em formato texto delimitado, de forma a que possam ser tratados (isto é, manipulados e formatados) em planilha ou outro aplicativo
- permitir controle de acesso ao sistema conforme papel de usuário.

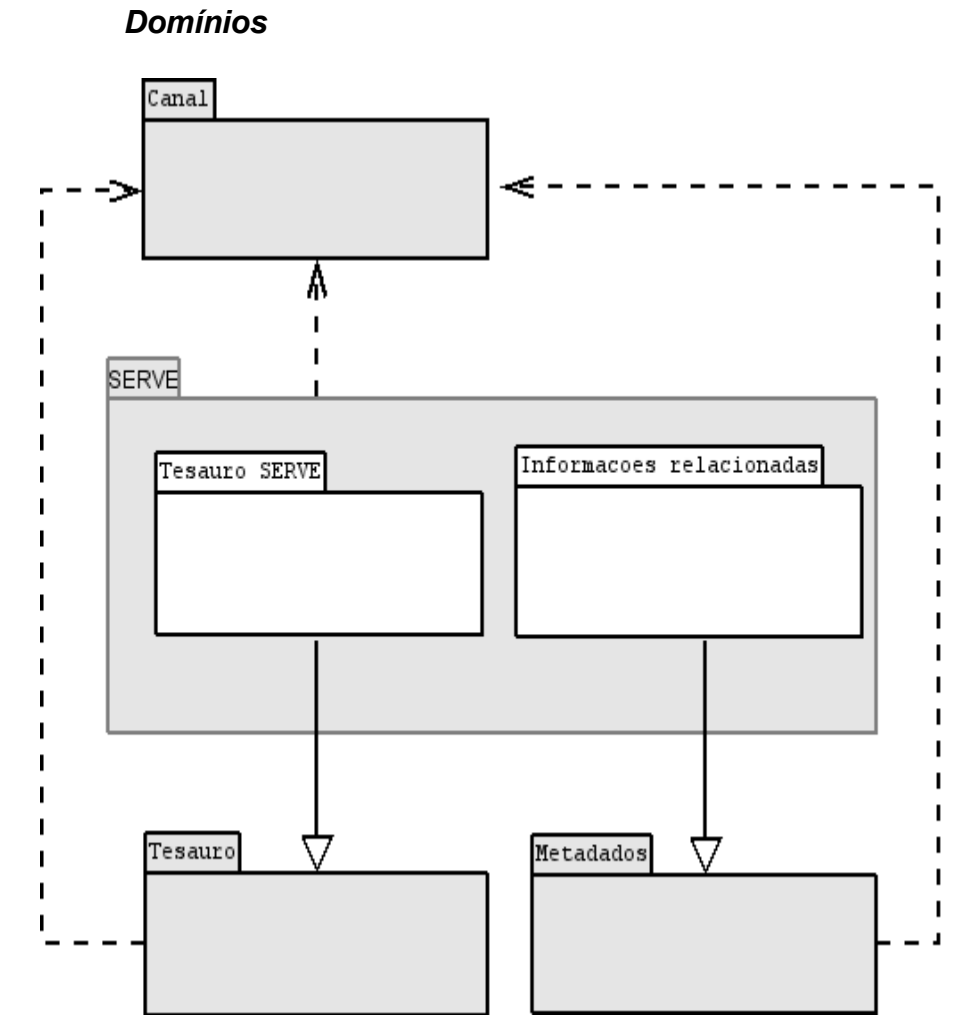

Diagrama 1 - Diagrama de Domínios

| Domínio                     | Descrição                                                                         |  |  |  |
|-----------------------------|-----------------------------------------------------------------------------------|--|--|--|
| Canal                       | Domínio referente aos canais de comunicação entre o sistema e os usuários finais. |  |  |  |
| Tesauro                     | Domínio dos conceitos de negócio do Dieese e seus relacionamentos.                |  |  |  |
| Metadados                   | Domínio dos metadados associados às informações de negócio.                       |  |  |  |
| SERVE                       | Domínio dos dados em formato de tabelas ou séries históricas.                     |  |  |  |
| Tesauro SERVE               | Domínio dos conceitos do SERVE e seus relacionamentos.                            |  |  |  |
| Informações<br>relacionadas | Domínio dos metadados de informações relacionadas aos conceitos do SERVE.         |  |  |  |

| Tabela 1 | - Descrição | dos | Domínios |
|----------|-------------|-----|----------|
|----------|-------------|-----|----------|

#### Regras

#### Geral

- 1. O repositório de metadados e tesauros deve ser o SESAME.
- 2. O sistema deve integrar-se ao Canal.
- 3. O repositório de séries históricas deve ser o PostgreSQL.

#### Domínio SERVE

 O cadastro dos conceitos do topo da hierarquia (estrutura da informação) deve ser feito previamente ao cadastro dos demais, pelo administrador do sistema, no Tesauro — por exemplo, os conceitos Fonte, Tema, Grande grupo, Política Pública, Outras fontes de informação e Publicação.
 Um arquivo de configuração em XML deve definir a cardinalidade (números mínimo e máximo de subníveis) para todos os conceitos do topo. A consulta a esse arquivo deve ser feita para determinar a abertura de telas de cadastramento, alteração ou consulta do próximo nível na hierarquia do conceito. Por exemplo, para o conceito Fonte existe um único subnível, que é o de Subfonte, cuja existência não é obrigatória.

3. O cadastro de séries históricas depende do cadastro prévio das variáveis relacionadas.

**Regras Modificadas** 

### Atores

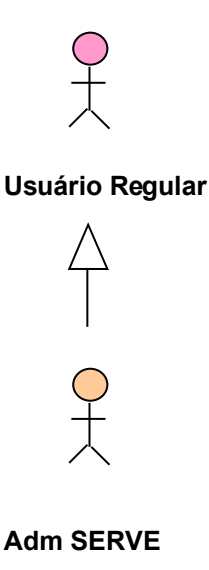

#### Diagrama 2 - Hierarquia de Atores

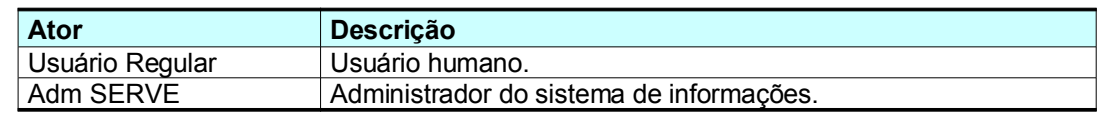

Tabela 2 - Descrição dos Atores

## Casos de Uso

### Domínio SERVE

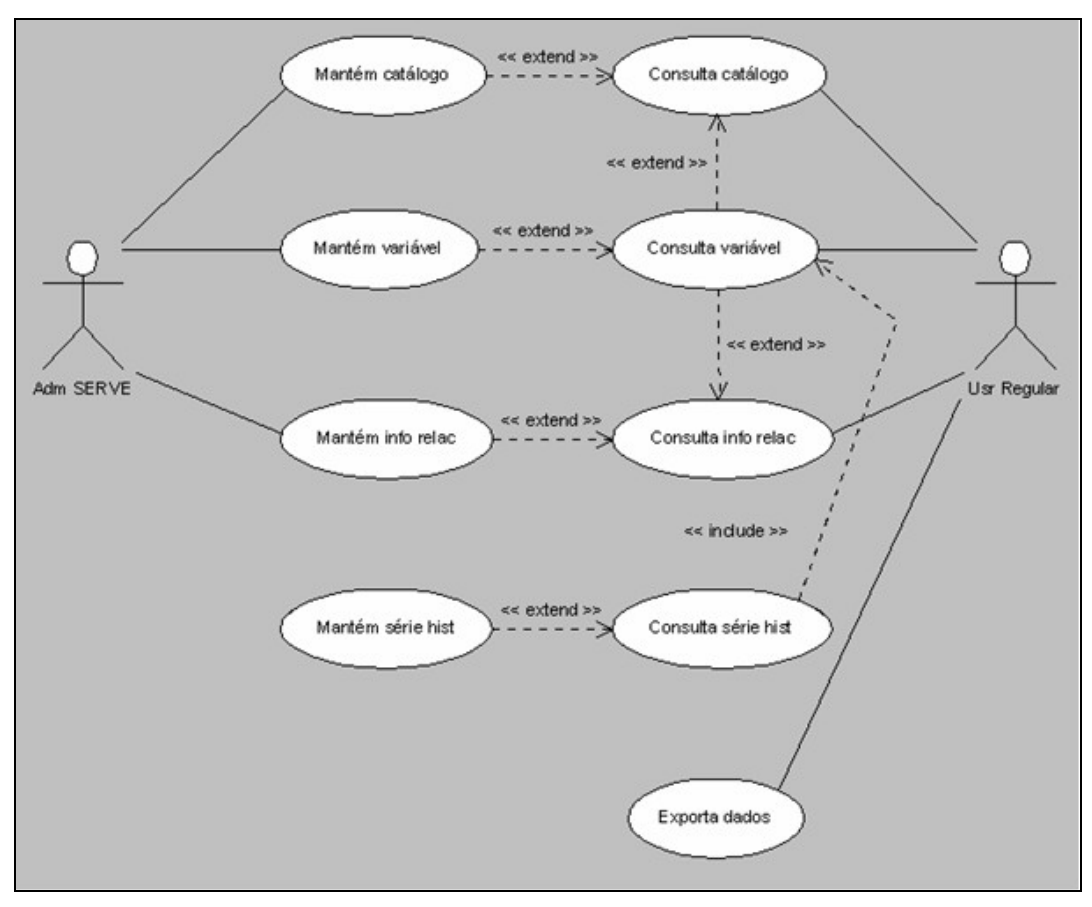

Diagrama 3 - Diagrama de Casos de Uso de SERVE

| UC                        | Descrição                                                                                                    |
|---------------------------|----------------------------------------------------------------------------------------------------|
| mantém Catálogo           | altera dados de Catálogo                                                                                      |
| mantém Variável           | altera dados de Variável                                                                                      |
| mantém Info Relacionada   | altera dados de Informação Relacionada                                                                        |
| mantém Série Histórica    | altera dados de Série Histórica                                                                               |
| consulta Catálogo         | consulta dados de Catálogo                                                                                    |
| consulta Variável         | consulta dados de Variável                                                                                    |
| consulta Info Relacionada | consulta dados de Informação Relacionada                                                                      |
| consulta Série Histórica  | consulta dados de Série Histórica                                                                             |
| exporta Dados             | exporta ou imprime dados de séries históricas cadastradas no sistema, segundo critérios, filtros e ordenações |

#### Tabela 3 - Descrição dos Casos de Uso de SERVE

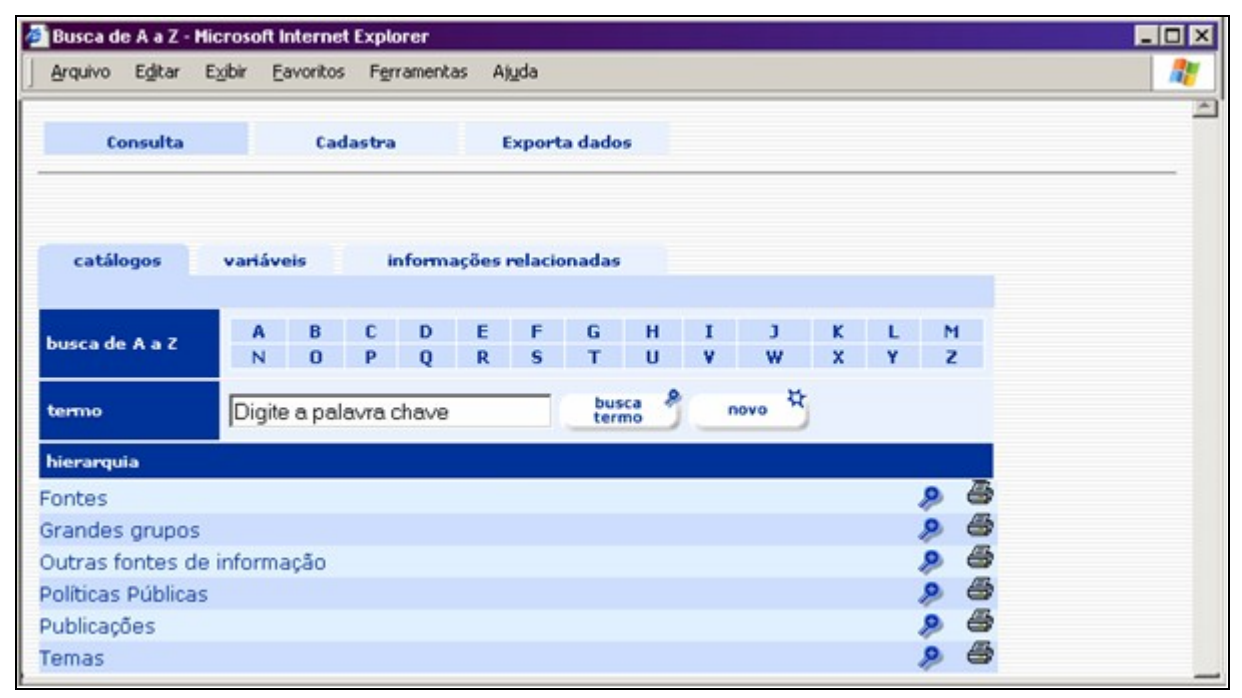

#### consulta Catálogo

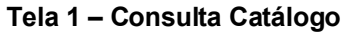

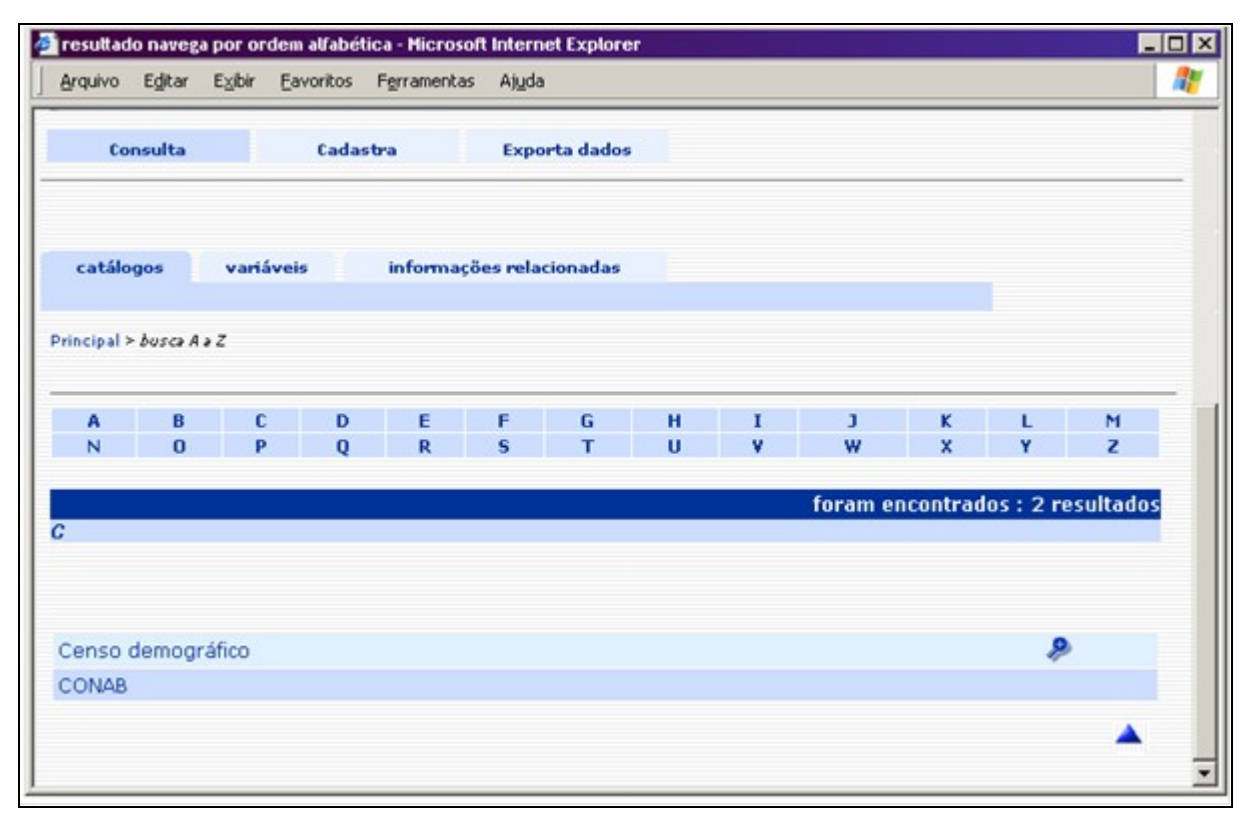

Tela 2 – Consulta Catálogo (resultado de busca de A a Z)

| resultado da pesquisa conceitos - Microsoft Internet Explorer                    | -0                                |
|----------------------------------------------------------------------------------|-----------------------------------|
| Arquivo Editar Egibir Eavoritos Ferramentas Ajuda                                |                                   |
| Consulta Cadastra Exporta dad                                                    | dos                               |
| catálogos variáveis informações relacionada                                      | 35                                |
| incipal > <i>busca term</i> o                                                    |                                   |
|                                                                                  | foram encontrados : 13 resultados |
|                                                                                  |                                   |
| Anuario rural                                                                    | *                                 |
| censo demogratico                                                                |                                   |
| LONAB                                                                            |                                   |
| ontes                                                                            |                                   |
| arandes grupos                                                                   | <u></u>                           |
| BGE                                                                              |                                   |
| NCKA                                                                             |                                   |
| ICAD.                                                                            | •                                 |
| NEAD                                                                             | 2                                 |
| NEAD<br>Dutras fontes de informação                                              | 2<br>2                            |
| NEAD<br>Dutras fontes de informação<br>PNAD                                      | 8<br>8<br>8                       |
| NEAD<br>Dutras fontes de informação<br>PNAD<br>Políticas Públicas                | 2<br>2<br>2                       |
| NEAD<br>Outras fontes de informação<br>PNAD<br>Políticas Públicas<br>Publicações | 9<br>9<br>9<br>9                  |

Tela 3 – Consulta Catálogo (resultado de busca termo)

| 🖻 consulta catalogo (resi | uttado) - Microsoft Interr | net Explorer       |                                | _ 🗆 🗙    |
|---------------------------|----------------------------|--------------------|--------------------------------|----------|
| Arquivo Editar E⊻ibir     | Eavoritos Ferrament        | as Aj <u>u</u> da  |                                | <b>.</b> |
| Consulta                  | Cadastra                   | Exporta dados      |                                |          |
| Principal > busca na h    | ierarquia                  |                    |                                |          |
| catálogos va              | riáveis inform             | ações relacionadas |                                |          |
|                           |                            |                    | forses openstrador i 2 rosulti |          |
| Fontes                    |                            |                    | Toram encontrados : o resulta  | 1005     |
| IBGE                      |                            |                    | 🔎 🕅 🖬                          | 8        |
| NEAD                      |                            |                    | 🖉 🕅 🧶                          | 8        |
| INCRA                     |                            |                    | 🤌 🕅 I                          | 6        |
| novo 🕅 imprin             | ne 🖨                       |                    |                                |          |

Tela 4 - Consulta Catálogo (resultado de navega na hierarquia)

Objetivos | consultar catálogos

| Ativação | Usuário Regular                                                                                                    |
|----------|----------------------------------------------------------------------------------------------------|
| Passos   | <ol> <li>Clica <letra><br/>mostra tela com lista de termos que iniciam com <letra>, em ordem</letra></letra></li> </ol>                                                                                                    |
|          | alfabética (Tela 2), com ícone para ver detalhes.<br>2. Informa todo ou parte do termo                                                                                                    |
|          | <ol> <li>Clica <busca termo=""><br/>mostra tela com lista de termos que satisfizerem o critério de pesquisa, em<br/>ordem alfabética (Tela 3), com ícone para ver detalhes.</busca></li> </ol>                                                                              |
|          | <ol> <li>Clica <novo> (Tela 1)<br/>ponto de extensão para Mantém Catálogo (consulta termo): mostra tela com<br/>campo em branco para digitação ou consulta, e ícone para exclusão (Tela<br/>6)</novo></li> </ol>                                                            |
|          | <ol> <li>Clica no link em conceito do topo da hierarquia<br/>mostra tela com lista de conceitos do nível imediatamente inferior, em<br/>ordem alfabética (Tela 4), com links e (cones.</li> </ol>                                                                           |
|          | <ol> <li>Clica no ícone de seta para cima<br/>vai para o topo da lista.</li> </ol>                                                                                                    |
|          | <ol> <li>Clica no ícone para ver detalhes<br/>ponto de extensão para Mantém Catálogo (consulta detalhes): mostra<br/>detalhes do conceito (Tela 5) com os seguintes dados: identificação,<br/>descrição, dependentes, relacionamentos e sinônimos.</li> </ol>               |
|          | <ol> <li>Clica no ícone para ver variáveis<br/>ponto de extensão para Consulta Variável: mostra tela com lista de variáveis<br/>associadas ao conceito, em ordem alfabética.</li> </ol>                                                                                     |
|          | <ol> <li>Clica no ícone para ver informações relacionadas<br/>ponto de extensão para Consulta Informação Relacionada:<br/>mostra tela com lista de documentos associados ao conceito, em ordem<br/>alfabética.</li> </ol>                                                   |
|          | <ol> <li>Clica no ícone para imprimir (na linha)<br/>mostra tela sem cabeçalho com a hierarquia inferior do conceito para<br/>impressão com recursos do navegador.</li> </ol>                                                                                               |
|          | <ol> <li>Clica <novo>         ponto de extensão para Mantém Catálogo (cadastra conceito de mesmo         nível): mostra tela com campos em branco para digitação (Tela 7) e         estabelece a relação de dependência com o conceito de nível superior.</novo></li> </ol> |
|          | <ol> <li>Clica <imprime><br/>mostra mesma tela sem cabeçalho, para impressão com recursos do<br/>navegador.</imprime></li> </ol>                                                                                                    |
|          | 13. Clica link em Principal<br>volta para a Tela 1                                                                                                    |
|          | <ol> <li>Clica link na barra de navegação superior<br/>volta para a tela correspondente na hierarquia.</li> </ol>                                                                                                    |
|          | <ol> <li>Clica <catálogos><br/>ponto de extensão para Consulta ou Mantém Catálogo (depende do menu<br/>superior);<br/>mostra tela com campos para consulta ou inclusão de dados de catálogos.</catálogos></li> </ol>                                                        |
|          | 16. Clica <variáveis><br/>ponto de extensão para Consulta ou Mantém Variável (depende do menu<br/>superior); mostra tela com campos em branco para consulta ou inclusão de<br/>variáveis, conforme o caso</variáveis>                                                       |
|          | <ul> <li>17. Clica <informações relacionadas=""><br/>ponto de extensão para Consulta ou Mantém Info Relac (depende do menu<br/>superior);<br/>mostra tela com campos em branco para consulta ou inclusão de</informações></li> </ul>                                        |
|          | informações relacionadas, conforme o caso.<br>18. Clica <cadastra><br/>muda o comportamento do menu inferior.</cadastra>                                                                                                    |

|          | <ol> <li>19. Clica <consulta><br/>muda o comportamento do menu inferior.</consulta></li> <li>20. Clica <exporta dados=""><br/>ponto de extensão para Exporta Dados;<br/>mostra tela com campos em branco para digitação/seleção de critérios para<br/>exportação de séries históricas cadastradas no sistema.</exporta></li> </ol> |
|----------|----------------------------------------------------------------------------------------------------|
| Exceções | <ul> <li>Clica <letra><br/>Condição: nenhum termo encontrado<br/>Ação: exibe tela de resultados com a informação "foram encontrados 0<br/>resultados".</letra></li> </ul>                                                                                                    |
|          | <ul> <li>Clica <busca termo=""><br/>Condição: nenhum termo encontrado<br/>Ação: exibe tela de resultados com a informação "foram encontrados 0<br/>resultados".</busca></li> </ul>                                                                                                    |
|          | <ul> <li>Clica no ícone para ver variáveis<br/>Condição: não há variáveis associadas ao conceito<br/>Ação: exibe mensagem "Não há variáveis associadas a <conceito>!"</conceito></li> </ul>                                                                                                    |
|          | <ul> <li>Clica no ícone para ver informações relacionadas<br/>Condição: não há informações relacionadas ao conceito<br/>Ação: exibe mensagem "Não há informações relacionadas a <conceito>!"</conceito></li> </ul>                                                                                                    |
|          | <ul> <li>Clica no ícone para ver detalhes<br/>Condição: não há conceito cadastrado para o termo<br/>Ação: exibe mensagem "Termo não encontrado como conceito!"</li> </ul>                                                                                                    |
|          | <ul> <li>Clica no link em conceito do topo da hierarquia<br/>Condição: é o último nível da hierarquia<br/>Ação: exibe tela de resultados com a informação "foram encontrados 0<br/>resultados".</li> </ul>                                                                                                    |
| Obs.     | <ol> <li>ver regras de SERVE.</li> <li>a Tela 1 apresenta previamente os conceitos que pertencem ao topo da hierarquia.</li> <li>a digitação do caractere * no campo de pesquisa de termos corresponde ao critério "todos os termos".</li> <li>as ações disponíveis para o usuário dependem do seu papel.</li> </ol>               |

#### mantém Catálogo

| 🗐 Consulta                        | a Detalhe | s do Co | nceito - Mic | rosoft Internet | Explorer |  |           |   | - 0 |
|-----------------------------------|-----------|---------|--------------|-----------------|----------|--|-----------|---|-----|
| Arquivo                           | Egitar    | Egibir  | Eavoritos    | Ferramentas     | Ajuda    |  |           |   |     |
| DETA                              | LHES C    | о со    | NCEITO       |                 |          |  |           |   |     |
| identificas<br>Fontes             | :ão       |         |              |                 |          |  |           | [ | 10  |
| descrição                         |           |         |              |                 |          |  |           |   |     |
| depender<br>NEAD<br>INCRA<br>IBGE | ites      |         |              | relacionamen    | tos      |  | sinônimos |   | _   |
| alt                               | era Ø     | ex      | iclui 📋      | cancela         |          |  |           |   |     |

#### Tela 5 – Mantém Catálogo (consulta detalhes)

| 🚰 cadastra termo - Microsoft Internet Explorer |         |                |   |          |
|------------------------------------------------|---------|----------------|---|----------|
| TERMO                                          |         |                |   | <b>A</b> |
|                                                | grava 🗖 | busca<br>termo | ð |          |
| СОЛАВ                                          |         |                |   | Ŵ        |
|                                                |         |                |   |          |

Tela 6 – Mantém Catálogo (consulta termo)

| attera conceito - Microsoft Internet Explorer       |
|-----------------------------------------------------|
| Arquivo Editar Exibir Favoritos Ferramentas Ajuda 🥂 |
| ALTERA CONCEITO                                     |
| Fontes                                              |
| identificação                                       |
| descrisão                                           |
| uescrição                                           |
|                                                     |
| - relacionamentos                                   |
| selecionado selecionado                             |
| NEAD<br>IBGE<br>INCRA<br>Anuário Rural              |
| - sinônimos novo 🕅                                  |
|                                                     |
| CONAB       Selectionado       Selectionado         |
|                                                     |
| grava 💼 restaura cancela                            |
| Concluído                                           |

Tela 7 – Mantém Catálogo (altera)

| Objetivos<br>Ativação | consultar detalhes, incluir ou atualizar dados de catálogos.<br>Usr Regular                                                                                                    |
|-----------------------|----------------------------------------------------------------------------------------------------|
| Passos                | <ol> <li>Clica <altera> (Tela 5)<br/>mostra tela de detalhes para atualização ou campos em branco<br/>para digitação/seleção de valores.</altera></li> <li>Clica <exclui> (Tela 5)<br/>mostra mensagem "Tem certeza de que quer excluir conceito?<br/>Isso pode acarretar perda dos conceitos, variáveis ou<br/>informações relacionadas."</exclui></li> </ol> |
|                       | Aparece a mensagem "Termo excluído" e detalhes do<br>conceito; clica <ok> para fechar mensagem;</ok>                                                                                                    |
|                       | clica <cancela> para desistir.<br/>3. Clica <cancela> (Tela 5)</cancela></cancela>                                                                                                    |
|                       | <ul> <li>4. Clica no link em dependente<br/>mostra tela com detalhes do conceito dependente.</li> </ul>                                                                                                    |
|                       | <ol> <li>Clica no link em relacionamento<br/>mostra tela com detalhes do conceito relacionado.</li> <li>Clica no (cone para ver variáveis</li> </ol>                                                                                                    |
|                       | ponto de extensão para Consulta Variável (resultado): mostra<br>tela com lista de variáveis associadas ao conceito, em ordem<br>alfabética.                                                                                                    |
|                       | <ol> <li>Clica no ícone para ver informações relacionadas<br/>ponto de extensão para Consulta Informação Relacionada<br/>(resultado):<br/>mostra tela com lista de documentos associados ao conceito,<br/>em ordem alfabética</li> </ol>                                                                                                    |
|                       | <ol> <li>8. Informa/atualiza dados de conceito: identificação* (vide Obs 2) e<br/>descrição (vide Obs 3).</li> <li>* campo obrigatório</li> </ol>                                                                                                    |
|                       | <ul> <li>9. Clica &lt;+&gt;</li> <li>abre nova caixa de texto para descrição.</li> <li>10. Clica &lt;-&gt;</li> </ul>                                                                                                    |
|                       | exclui a última caixa de texto de descrição adicionada.<br>11. Marca conceitos com o mouse (múltipla seleção) nas caixas de                                                                                                    |
|                       | <ul> <li>12. Clica <seta direita=""> <ul> <li>inclui na lista de relacionamentos ou sinônimos do conceito</li> <li>selecionado (conforme o caso) os conceitos marcados na caixa</li> <li>esquerda</li> </ul> </seta></li> </ul>                                                                                                    |
|                       | <ul> <li>13. Clica <seta esquerda=""><br/>exclui da lista de relacionamentos ou sinônimos do conceito<br/>selecionado (conforme o caso) os conceitos marcados na caixa<br/>direita.</seta></li> </ul>                                                                                                    |
|                       | <ol> <li>Clica <novo><br/>mostra tela para inclusão de termo que será usado como<br/>sinônimo (Tela 6).</novo></li> </ol>                                                                                                    |
|                       | <ol> <li>Informa todo ou parte do termo (Tela 6)</li> <li>Clica <grava> (Tela 6)         <ul> <li>insere termo no banco de termos, apresentando-o na tela com</li> </ul> </grava></li> </ol>                                                                                                    |
|                       | link e com ícone para exclusão.<br>17. Clica link no termo (Tela 6)<br>fecha a janela e insere o termo na caixa direita no bloco de                                                                                                    |
|                       | sinônimos (selecionado).<br>18. Clica <busca termo=""><br/>mostra lista de termos que satisfizerem o critério de pesquisa,</busca>                                                                                                    |

|          | <ul> <li>em ordem alfabética, com ícone para exclusão.</li> <li>19. Clica no ícone para exclusão <ul> <li>Aparece a mensagem: "Tem certeza de que quer excluir o termo: <termo>?"</termo></li> <li>clica <ok></ok></li> <li>exclui o termo e fecha a mensagem, mostrando a tela de consulta atualizada;</li> <li>ou</li> <li>clica <cancela> para desistir.</cancela></li> </ul> </li> <li>20. Clica <grava> (Tela 7) <ul> <li>Aparece a mensagem "Confirma a inclusão/alteração do conceito?"</li> <li>clica <ok></ok></li> <li>insere ou atualiza dados do conceito e mostra a tela de consulta atualizada;</li> </ul> </grava></li> </ul> |
|----------|----------------------------------------------------------------------------------------------------|
|          | ou<br>clica <cancela> para desistir.<br/>21. Clica <restaura><br/>ignora as modificações, restaurando os valores originais dos<br/>campos, e reposiciona o cursor no primeiro campo disponível.<br/>22. Clica <cancela><br/>ignora as modificações e retorna à tela anterior, fechando a</cancela></restaura></cancela>                                                                                                    |
|          | janela.<br>23. Clica <catálogos><br/>ponto de extensão para Consulta ou Mantém Catálogo<br/>(depende do menu superior);<br/>mostra tela com campos para consulta ou inclusão de dados de<br/>catálogos.</catálogos>                                                                                                    |
|          | <ul> <li>24. Clica <variáveis>         ponto de extensão para Consulta ou Mantém Variável (depende do menu superior); mostra tela com campos em branco para consulta ou inclusão de variáveis, conforme o caso.</variáveis></li> <li>25. Clica <informações relacionadas=""></informações></li> </ul>                                                                                                    |
|          | <ul> <li>ponto de extensão para Consulta ou Mantém Info Relac<br/>(depende do menu superior);<br/>mostra tela com campos em branco para consulta ou inclusão<br/>de informações relacionadas, conforme o caso.</li> <li>26. Clica coadastras</li> </ul>                                                                                                    |
|          | <ul> <li>20. Clica <cadastra></cadastra></li> <li>muda o comportamento do menu inferior.</li> <li>27. Clica <consulta></consulta></li> <li>muda o comportamento do menu inferior.</li> <li>28. Clica <exporta dados=""></exporta></li> </ul>                                                                                                    |
|          | ponto de extensão para Exporta Dados;<br>mostra tela com campos em branco para digitação/seleção de<br>critérios para exportação de séries históricas cadastradas no<br>sistema.                                                                                                    |
| Exceções | <ul> <li>Clica <grava> (Tela 6)<br/>Condição: termo já existente<br/>Ação: exibe mensagem "Termo: <termo> já cadastrado!"</termo></grava></li> </ul>                                                                                                    |
|          | <ul> <li>Clica <grava> (Tela 7)<br/>Condição: campo identificação não preenchido.<br/>Ação: exibe mensagem "É obrigatório preencher o campo de<br/>identificação"; clica <ok> para fechar a janela e retornar ao<br/>campo.</ok></grava></li> </ul>                                                                                                    |
|          | Clica <busca termo=""></busca>                                                                                                    |

|      | <ul> <li>Condição: nenhum termo encontrado<br/>Ação: exibe mensagem "Nenhum termo encontrado"; clica <ok><br/>para fechar a janela e retornar à tela de consulta.</ok></li> <li>Clica no ícone para ver variáveis<br/>Condição: não há variáveis associadas ao conceito<br/>Ação: exibe mensagem "Não há variáveis associadas a<br/><conceito>!"</conceito></li> </ul>                                                                                                    |
|------|----------------------------------------------------------------------------------------------------|
|      | <ul> <li>Clica no ícone para ver informações relacionadas<br/>Condição: não há informações relacionadas ao conceito<br/>Ação: exibe mensagem "Não há informações relacionadas a<br/><conceito>!"</conceito></li> </ul>                                                                                                    |
| Obs. | <ol> <li>ver regras de SERVE.</li> <li>a caixa de texto para digitação de identificação do conceito na Tela 7 só aparece<br/>na inclusão. No caso de alteração, é mostrada a identificação sem opção de<br/>edição.</li> <li>o campo descrição é usado de forma particular para notas de escopo da<br/>subfonte.</li> <li>a digitação do caractere * no campo de pesquisa de termos corresponde ao<br/>critério "todos os termos".</li> <li>a Tela 5 apresenta os dados de identificação, descrição, dependentes,<br/>relacionamentos e sinônimos do conceito selecionado pela consulta.</li> <li>a relação de dependência de um conceito em relação a outro é estabelecida pelo<br/>cadastramento do novo conceito na posição correta da hierarquia, no momento<br/>da consulta.</li> <li>o botão de eliminação &lt;-&gt; não tem função na primeira caixa de texto.</li> <li>as ações disponíveis para o usuário dependem do seu papel.</li> </ol> |

| yrquivo Editar Exibir F   | avoritos F <u>e</u> rramentas Aj <u>u</u> da                                                                                                    | 1 |
|---------------------------|----------------------------------------------------------------------------------------------------|---|
| Conculta                  | Cadastra Evocrta dados                                                                                                    |   |
| consulta                  |                                                                                                    | - |
| catálogos variáv          | eis informações relacionadas                                                                                                    |   |
| nom                       | e                                                                                                    |   |
| font                      | BC-Banco Central<br>CONAB - Companhia Nacional de Abastecimento<br>CPT- Comissão Pastoral da Terra<br>IBGE - Instituto Brasileiro de Geografia e Estatística. |   |
| subfont                   | Censo demográfico<br>PNAD                                                                                                    |   |
| tem                       | Conflitos no Campo                                                                                                    |   |
| grande grup               | Acompanhamento Orçamentário 💌                                                                                                    |   |
| política públic           |                                                                                                    |   |
| tip                       | a tabela                                                                                                    |   |
| forma de apresentaçã      | publicação impressa                                                                                                    |   |
| format                    |                                                                                                    |   |
| criado                    | r 🚍                                                                                                    |   |
| períod                    | • de 💽 a 🗶                                                                                                    |   |
| localizaçã                | 0                                                                                                    |   |
| periodicidad              | decenal                                                                                                    |   |
|                           | C abrangência geográfica                                                                                                    |   |
|                           |                                                                                                    |   |
| valores er                | • <u> </u>                                                                                                    |   |
| nível de desagregaçã      | · 🗌 剩                                                                                                    |   |
| publicaçã                 | ∘                                                                                                    |   |
| data da última atualizaçã | o de 🖉 🔹 a 🖉                                                                                                    |   |
| busca 👂 lim               | pa cancela                                                                                                    |   |

consulta Variável

Tela 8 – Consulta Variável

| 8 | cons          | utta variáve       | l (seleç        | ão) - Micros      | oft Internet Ex      | plorer         |          |
|---|---------------|--------------------|-----------------|-------------------|----------------------|----------------|----------|
|   | <u>A</u> rqui | vo E <u>d</u> itar | E <u>x</u> ibir | <u>F</u> avoritos | F <u>e</u> rramentas | Aj <u>u</u> da | 2        |
| Г | Cons          | ulta > Fonte       | e               |                   |                      |                | <b>^</b> |
|   |               | Todos              |                 |                   |                      |                |          |
|   |               | Censo den          | nográfic        | :0                |                      |                |          |
|   |               | PNAD               |                 |                   |                      |                |          |
|   |               | Pesquisa s         | indical         |                   |                      |                |          |
|   |               | Censo agr          | opecuár         | io                |                      |                |          |
|   |               | conf               | firma           | continua          | cancela              |                | V        |

Tela 9 – Consulta Variável (seleção)

|                                                                                                    |                             | _ [        |
|----------------------------------------------------------------------------------------------------|-----------------------------|------------|
| arquivo Eglitar Exibir Eavoritos Ferramentas Ajuda                                                                                                    |                             |            |
| Consulta Cadastra Exporta dados                                                                                                    |                             |            |
| catálogos variáveis informações relacionadas                                                                                                    |                             |            |
| nte: NEAD                                                                                                    |                             |            |
| bfonte: Pesquisa de campo - 2000                                                                                                    |                             |            |
| rma de apresentação: publicação impressa                                                                                                    |                             |            |
| rma de apresentação: <b>publicação impressa</b>                                                                                                    |                             |            |
| rma de apresentação: <mark>publicação impressa</mark><br>foram encontrados                                                                                                    | : 3 result                  | tados      |
| rma de apresentação: <b>publicação impressa</b><br><b>foram encontrados</b><br>stimativas do total de pessoas com mais de 14 anos ocupadas dentro dos projetos de<br>ssentamento nos Municípios estudados                                                                                                    | : 3 result                  | tados<br>Î |
| rma de apresentação: <b>publicação impressa</b><br><b>foram encontrados</b><br>stimativas do total de pessoas com mais de 14 anos ocupadas dentro dos projetos de<br>ssentamento nos Municípios estudados<br>osse de meios de transporte, antes do assentamento e depois                                                                | : 3 result<br>P<br>P        | tados<br>Î |
| rma de apresentação: <b>publicação impressa</b><br>foram encontrados<br>stimativas do total de pessoas com mais de 14 anos ocupadas dentro dos projetos de<br>ssentamento nos Municípios estudados<br>osse de meios de transporte, antes do assentamento e depois<br>úmero de cômodos das casas atuais e anteriores ao assentamento     | i : 3 result                | tados      |
| rma de apresentação: <b>publicação impressa</b><br>foram encontrados<br>stimativas do total de pessoas com mais de 14 anos ocupadas dentro dos projetos de<br>ssentamento nos Municípios estudados<br>osse de meios de transporte, antes do assentamento e depois<br>úmero de cômodos das casas atuais e anteriores ao assentamento     | a : 3 result<br>P<br>P<br>P | tados<br>Î |
| rma de apresentação: publicação impressa<br>foram encontrados<br>stimativas do total de pessoas com mais de 14 anos ocupadas dentro dos projetos de<br>ssentamento nos Municípios estudados<br>osse de meios de transporte, antes do assentamento e depois<br>úmero de cômodos das casas atuais e anteriores ao assentamento<br>imprime | a i 3 result<br>P<br>P<br>P | tados<br>Î |

Tela 10 – Consulta Variável (resultado)

| Arquivo   | Editar   | Exibir                                | Favoritos | Ferramentas  | Ajuda  |   |      |         |      |       |   |
|-----------|----------|---------------------------------------|-----------|--------------|--------|---|------|---------|------|-------|---|
| Gidauo    | - Secon  | - Cape                                | Faroncos  | 1 granoricas | 11/201 | 8 | <br> |         | <br> | <br>- |   |
| DETAI     | LHES D   | A VARI                                | ÁVEL      |              |        |   |      |         |      |       | - |
| ome       |          |                                       |           |              |        |   |      |         |      |       |   |
| onte      |          |                                       |           |              |        |   |      |         |      |       |   |
| ubfonte   |          |                                       |           |              |        |   |      |         |      |       |   |
| ema       |          |                                       |           |              |        |   |      |         |      |       |   |
| rande g   | rupo     |                                       |           |              |        |   |      |         |      |       |   |
| olitica p | ublica   |                                       |           |              |        |   |      |         |      |       |   |
| po        |          |                                       |           |              |        |   |      |         |      |       |   |
| apreser   | itaçao   |                                       |           |              |        |   |      |         |      |       |   |
| orma de   | e aprese | entação                               |           |              |        |   |      |         |      |       |   |
| formato   |          |                                       |           |              |        |   |      |         |      |       |   |
| riador    |          |                                       |           |              |        |   |      |         |      |       |   |
| eríodo    |          |                                       |           |              |        |   |      |         |      |       |   |
|           |          |                                       |           |              |        |   |      |         |      |       |   |
| ocalizaç  | ao       |                                       |           |              |        |   |      |         |      |       |   |
| JRN       |          |                                       |           |              |        |   |      |         |      |       |   |
| eriodicid | lade     |                                       |           |              |        |   |      |         |      |       |   |
| brangên   | icia geo | gráfica                               |           |              |        |   |      |         |      |       |   |
| calizaçã  | io geogr | ráfica                                |           |              |        |   |      |         |      |       |   |
| alores e  | m        |                                       |           |              |        |   |      |         |      |       |   |
| ível de o | desagre  | gação                                 |           |              |        |   |      |         |      |       |   |
| ublicaçã  | •        |                                       |           |              |        |   |      |         |      |       |   |
| ota de r  | eferênci | a                                     |           |              |        |   |      |         |      |       |   |
| notas m   | netodoló | ógicas —                              |           |              |        |   | <br> |         | <br> |       |   |
|           |          |                                       |           |              |        |   | 1    | *       |      |       |   |
|           |          |                                       |           |              |        |   | 1    | -       |      |       |   |
|           |          |                                       |           |              |        |   |      |         |      |       |   |
| observa   | cões     |                                       |           |              |        |   |      |         |      |       |   |
|           |          |                                       |           |              |        |   |      | _       |      |       |   |
|           |          |                                       |           |              |        |   |      | <b></b> |      |       |   |
|           |          |                                       |           |              |        |   |      | -       |      |       |   |
|           |          |                                       |           |              |        |   |      |         |      |       |   |
|           |          |                                       |           |              |        |   |      |         |      |       |   |
|           |          |                                       | -         |              |        |   |      |         |      |       |   |
| a         | itera 🗸  |                                       | xclui     |              |        |   |      |         |      |       |   |
|           |          | · · · · · · · · · · · · · · · · · · · |           |              |        |   |      |         |      |       |   |
|           |          |                                       |           |              |        |   |      |         |      |       | 1 |
|           |          |                                       |           |              |        |   |      |         |      |       |   |

Tela 11 – Consulta Variável (detalhes)

| Objetivos | consultar dados de variáveis                                                                                                    |
|-----------|----------------------------------------------------------------------------------------------------|
| Ativação  | Usr Regular                                                                                                    |
| Passos    | <ol> <li>Informa todo ou parte do nome da variável, toda ou parte da localização. A localização pode ser o URL ou o URN da variável.</li> <li>Marca com o mouse (múltipla seleção) temas, grandes grupos, políticas públicas, tipos, formas de apresentação, formatos, criadores, periodicidade e medidas de valor.</li> <li>Marca abrangência geográfica ou localização geográfica. seleciona um modo de consulta em relação ao espaço.</li> <li>Marca com o mouse (múltipla seleção) países, regiões, Ufs e municípios.</li> <li>Informa dia inicial e/ou final na data de última atualização.</li> <li>Seleciona mês inicial e/ou mês final em período ou data de última atualização.</li> <li>Informa ano inicial e/ou ano final, no formato <i>aaaa</i>, em período ou data de última atualização.</li> <li>Marca fontes com o mouse (múltipla seleção)</li> <li>Marca níveis de desagregação com o mouse (múltipla seleção)</li> <li>Marca publicações com o mouse (múltipla seleção)</li> </ol> |

mostra tela com lista de subfontes ou subníveis de desagregação ou capítulos de uma publicação, conforme marcados nas respectivas caixas de combinação, com caixas de seleção. 12. Marca/desmarca caixas de seleção (Tela 9) seleciona/exclui conceitos da lista correspondente (vide Obs 4). 13. Clica <cancela> ignora as modificações e retorna à tela anterior, fechando a janela. 14. Clica <continua> fecha a janela e mostra tela com lista de dependentes de todos os conceitos marcados, com caixas de seleção (vide Obs 2). 15. Clica <confirma> seleciona os valores marcados nas caixas de selecão, fecha a janela, volta à tela de consulta e escreve na linha correspondente todos os valores selecionados. 16. Clica <limpa> limpa seleção de campos e critérios. 17. Clica <busca> mostra tela com lista de variáveis que satisfizerem os critérios de pesquisa, em ordem alfabética (Tela 10), exibindo os critérios, com link e ícones para ver detalhes e excluir. 18. Clica link no nome da variável (Tela 10) ponto de extensão para Mantém Variável; mostra tela com campos para atualização ou campos em branco para digitação/seleção de valores. 19. Clica no ícone para ver detalhes mostra tela de detalhes da variável. 20. Clica no ícone para exclusão mostra tela de detalhes contendo todos os dados e exibe mensagem "Tem certeza de que deseja excluir? A variável pode ter dados associados!" clica <ok> para confirmar e fechar mensagem e tela ou clica <cancela> para fechar mensagem e tela. 21. Clica <imprime> mostra mesma tela sem cabeçalho, para impressão com recursos do navegador. 22. Clica <exdui> (Tela 11) exibe mensagem "Tem certeza de que deseja excluir? A variável pode ter dados associados!" clica <ok> para confirmar e fechar mensagem e tela ou clica <cancela> para fechar mensagem e tela. 23. Clica <altera> (Tela 11) ponto de extensão para Mantém Variável; mostra tela com campos para atualização ou campos em branco para digitação/seleção de valores. 24. Clica <catálogos> ponto de extensão para Consulta ou Mantém Catálogo (depende do menu superior); mostra tela com campos para consulta ou inclusão de dados de catálogos. 25. Clica <variáveis> ponto de extensão para Consulta ou Mantém Variável (depende do menu superior); mostra tela com campos em branco para consulta ou inclusão de variáveis. conforme o caso. 26. Clica <informações relacionadas> ponto de extensão para Consulta ou Mantém Info Relac (depende do menu superior); mostra tela com campos em branco para consulta ou inclusão de informações relacionadas, conforme o caso. 27. Clica <cadastra> muda o comportamento do menu inferior.

| <ul> <li>28. Clica <consulta><br/>muda o comportamento do menu inferior.</consulta></li> <li>29. Clica <exporta dados=""><br/>ponto de extensão para Exporta Dados;<br/>mostra tela com campos em branco para digitação/seleção de critérios<br/>para exportação de séries históricas cadastradas no sistema.</exporta></li> </ul>                                                                                                    |
|----------------------------------------------------------------------------------------------------|
| <ul> <li>Clica <confirma><br/>Condição: nenhuma seleção marcada.<br/>Ação: exibe mensagem "É obrigatório selecionar pelo menos um valor";<br/>clica <ok> para fechar a janela e retornar à tela de seleção.</ok></confirma></li> </ul>                                                                                                    |
| <ul> <li>Clica <busca><br/>Condição: nenhum resultado encontrado.<br/>Ação: exibe tela de resultados com a informação "foram encontrados 0<br/>resultados".</busca></li> </ul>                                                                                                    |
| <ul> <li>Informa dia inicial e/ou dia final na data de última atualização<br/>Condição: dia inicial ou final inválido<br/>Ação: exibe mensagem "Dia inválido! (1&lt;=dia&lt;=31)"; clica <ok> para<br/>fechar a janela e retornar ao campo.</ok></li> </ul>                                                                                                    |
| <ul> <li>Informa dia inicial e/ou dia final na data de última atualização<br/>Condição: dia final maior que dia inicial<br/>Ação: exibe mensagem "Atenção! O dia final deve ser maior ou igual ao<br/>dia inicial"; clica <ok> para fechar a janela e retornar ao campo.</ok></li> </ul>                                                                                                    |
| <ul> <li>Informa ano inicial e/ou ano final no período ou data de última atualização<br/>Condição: ano inicial ou final inválido<br/>Ação: exibe mensagem "Ano inválido! Formato: <i>aaaa</i>"; clica <ok> para<br/>fechar a janela e retornar ao campo.</ok></li> </ul>                                                                                                    |
| <ul> <li>Informa ano inicial e/ou ano final no período ou data de última atualização<br/>Condição: ano inicial maior que ano final<br/>Ação: exibe mensagem "Atenção! O ano final deve ser maior ou igual ao<br/>ano inicial"; clica <ok> para fechar a janela e retornar ao campo.</ok></li> </ul>                                                                                                    |
| <ol> <li>ver regras de SERVE</li> <li>o botão <continua> permite navegar na hierarquia dos conceitos selecionados na tela de<br/>consulta, até o último nível; caso a tela de seleção seja a última da hierarquia, o botão<br/><continua> não está disponível.</continua></continua></li> <li>a tela de seleção apresenta como opção uma caixa para marcar/desmarcar todos os valores.</li> <li>a ausência de valor num campo de pesquisa corresponde ao critério "todos os valores"<br/>daquele campo.</li> </ol> |
|                                                                                                    |

5. as funções disponíveis para o usuário dependem do papel no qual ele se encaixa.

| Arquivo | Editar    | Exibir    | Eavoritos Ferramentas Ajuda                                       |     |
|---------|-----------|-----------|-------------------------------------------------------------------|-----|
| c       | onsulta   |           | Cadastra Exporta dados                                            |     |
| catá    | logos     | vari      | áveis informações relacionadas                                    |     |
|         |           | noi       | me                                                                |     |
|         |           | for       | nte 🦉 🥰                                                           |     |
|         |           | subfor    | nte                                                               |     |
|         |           | ter       |                                                                   |     |
|         | gra       | ande gru  |                                                                   |     |
|         | polít     | tica públ |                                                                   |     |
| 205966  | ntacão -  | t         | ipo 💌                                                             | _   |
| form    | a de apr  | resentaç  | ão 🔽 🔽                                                            |     |
|         |           | perío     | do de 💽 a 💌                                                       |     |
|         | 1         | localizaç | ŝo                                                                |     |
|         |           | U         | RN                                                                |     |
|         |           |           |                                                                   | +   |
|         | pe        | riodicida | de 📃 💌                                                            |     |
| abra    | ngência   | geográf   | ica C País IIII<br>C Região IIII<br>C UF IIII<br>C Município IIII |     |
|         | ,         | valores   | em 💌                                                              |     |
| níve    | el de des | agregas   | ião                                                               |     |
|         |           | publicas  | :30 🖉                                                             |     |
|         | nota de   | referên   | cia O sim O não                                                   |     |
| n       | otas met  | odológi   | cas 🗧 🛨                                                           |     |
|         | ol        | bservaçõ  | Ses +                                                             |     |
|         | grava 🗎   | re        | staura cancela                                                    |     |
|         |           |           |                                                                   | 1.0 |

mantém Variável

Tela 12 – Mantém Variável

| é               | 🖉 cadastra variável (seleção) - Microsoft Internet Explorer 📃 🗖 🗙 |                  |                    |                   |                      |                |   |   |
|-----------------|-------------------------------------------------------------------|------------------|--------------------|-------------------|----------------------|----------------|---|---|
|                 | <u>A</u> rqui                                                     | vo E <u>d</u> it | ar E <u>x</u> ibir | <u>F</u> avoritos | F <u>e</u> rramentas | Aj <u>u</u> da |   | - |
| Cadastra > IBGE |                                                                   |                  |                    |                   |                      |                |   |   |
| IBGE            |                                                                   |                  |                    |                   |                      |                |   |   |
|                 | 0                                                                 | Censo            | demográfi          | co                |                      |                |   |   |
|                 | 0                                                                 | PNAD             |                    |                   |                      |                |   |   |
|                 | 0                                                                 | Pesquis          | a sindical         |                   |                      |                |   |   |
|                 | 0                                                                 | Censo            | agropecuá          | rio               |                      |                |   |   |
|                 | confirma                                                          |                  |                    |                   |                      |                | Ŧ |   |

### Tela 13 – Mantém Variável (seleção)

| Objetivos | atualizar dados de variáveis<br>Usr Regular                                                       |  |  |  |  |
|-----------|---------------------------------------------------------------------------------------------------|--|--|--|--|
| Ativação  |                                                                                                   |  |  |  |  |
| -         |                                                                                                   |  |  |  |  |
| Passos    | 1. Informa nome da variável*                                                                      |  |  |  |  |
|           | *campo obrigatório                                                                                |  |  |  |  |
|           | 2. Seleciona fonte* ou nível de desagregação ou publicação                                        |  |  |  |  |
|           | *campo obrigatório                                                                                |  |  |  |  |
|           | 3. Clica no ícone de confirmação                                                                  |  |  |  |  |
|           | mostra tela com lista de subfontes ou subníveis de desagregação ou                                |  |  |  |  |
|           | capítulos de uma publicação, conforme o caso, com botões de opção e                               |  |  |  |  |
|           | links para navegação.                                                                             |  |  |  |  |
|           | 4. Marca/desmarca botão de opção (Tela 13)                                                        |  |  |  |  |
|           | 5. Clica link no nome                                                                             |  |  |  |  |
|           | mostra tela com lista de conceitos do proximo nivel na hierarquia do                              |  |  |  |  |
|           | conceilo <nome>, com boloes de opção e links para navegação (vide</nome>                          |  |  |  |  |
|           | OUS 2).                                                                                           |  |  |  |  |
|           | 0. Ulica <ul> <li>Collectora o valor marcado no botão do opeão, focha a janola valta à</li> </ul> |  |  |  |  |
|           | tela de manutenção e preenche o campo correspondente com o valor                                  |  |  |  |  |
|           | marcado (vide Obs 2 e 3)                                                                          |  |  |  |  |
|           | 7 Seleciona tema* grande grupo* política pública e tipo*                                          |  |  |  |  |
|           | *campo obrigatório                                                                                |  |  |  |  |
|           | 8. Informa dados de apresentação                                                                  |  |  |  |  |
|           | seleciona a forma de apresentação*, o formato, os meses inicial e final                           |  |  |  |  |
|           | do período apresentado; informa ano inicial* e ano final*, no formato                             |  |  |  |  |
|           | aaaa; informa localização e identificador numérico (URN) da variável.                             |  |  |  |  |
|           | *campos obrigatórios                                                                              |  |  |  |  |
|           | 9. Seleciona valor para nota de referência (s/n)                                                  |  |  |  |  |
|           | informa se há ou não notas de referência para a variável.                                         |  |  |  |  |
|           | 10. Informa notas metodológicas e observações.                                                    |  |  |  |  |
|           | 11. Clica <+>                                                                                     |  |  |  |  |
|           | abre novo bloco de dados de apresentação ou notas metodológicas ou                                |  |  |  |  |
|           | observações, conforme o caso.                                                                     |  |  |  |  |
|           | 12. Ulita <->                                                                                     |  |  |  |  |
|           | exclur ulumo bloco de dados adicionado.                                                           |  |  |  |  |
|           | to. Scieulona periodicidade e mediad de Valor<br>*compos obrigatórios                             |  |  |  |  |
|           |                                                                                                   |  |  |  |  |

|          | <ol> <li>Seleciona nível* da abrangência geográfica (país, região, UF ou<br/>município).</li> </ol>                                                                                                    |
|----------|----------------------------------------------------------------------------------------------------|
|          | <ul> <li>Campo obrigatorio</li> <li>15. Marca abrangência* com o mouse (múltipla seleção de país ou região<br/>ou UF ou municípios, dependendo do nível selecionado).</li> <li>*campos obrigatórios</li> </ul>                                                                                                    |
|          | 16. Clica <cancela></cancela>                                                                                                    |
|          | ignora as modificações e retorna à tela anterior, fechando a janela.                                                                                                    |
|          | ignora as modificações, restaurando os valores originais dos campos, e<br>reposiciona o cursor no primeiro campo disponível.<br>18 Clica <grava></grava>                                                                                                    |
|          | insere ou atualiza dados de variável, preenchendo a data de última<br>atualização com a data do sistema, o criador com o nome de usuário da<br>sessão e os campos de localização geográfica conforme a abrangência<br>geográfica definida (ex: se abrangência = município de São Paulo,<br>localizaçãogeográfica.PS=Brasil, localizaçãogeográfica.RG=Sudeste e<br>localizaçãogeográfica.UF=SP).; mostra a tela atualizada. |
|          | <ol> <li>Clica <catálogos><br/>ponto de extensão para Consulta ou Mantém Catálogo (depende do<br/>menu superior);</catálogos></li> </ol>                                                                                                    |
|          | mostra tela com campos para consulta ou inclusão de dados de catálogos.                                                                                                    |
|          | 20. Clica <variáveis><br/>ponto de extensão para Consulta ou Mantém Variável (depende do<br/>menu superior); mostra tela com campos em branco para consulta ou<br/>inclusão de variáveis, conforme o caso.</variáveis>                                                                                                    |
|          | 21. Clica <informações relacionadas=""><br/>ponto de extensão para Consulta ou Mantém Info Relac (depende do<br/>menu superior);</informações>                                                                                                    |
|          | informações relacionadas, conforme o caso.                                                                                                    |
|          | muda o comportamento do menu inferior.                                                                                                    |
|          | 23. Clica <consulta></consulta>                                                                                                    |
|          | 24. Clica <exporta dados=""></exporta>                                                                                                    |
|          | ponto de extensão para Exporta Dados;                                                                                                    |
|          | mostra tela com campos em branco para digitação/seleção de critérios<br>para exportação de séries históricas cadastradas no sistema.                                                                                                    |
| Exceções | Clica <confirma></confirma>                                                                                                    |
|          | Condição: nenhuma opção marcada.                                                                                                    |
|          | Ação: exibe mensagem "E obrigatório marcar um valor"; clica <ok> para fechar a janela e retornar à tela de opção.</ok>                                                                                                    |
|          | Clica <grava></grava>                                                                                                    |
|          | Condição: campos obrigatórios não preenchidos.<br>Ação: exibe mensagem "É obrigatório preencher o campo <nome do<br="">campo&gt;"; clica <ok> para fechar a janela e retornar ao campo.</ok></nome>                                                                                                    |
|          | <ul> <li>Informa dados de apresentação/ano inicial ou final<br/>Condição: ano inicial ou final inválido<br/>Ação: exibe mensagem "Ano inválido! Formato: aaaa"; clica <ok> para</ok></li> </ul>                                                                                                    |
|          | fechar a janela e retornar ao campo.                                                                                                    |
|          | <ul> <li>Informa dados de apresentação/ano inicial ou final<br/>Condição: ano inicial maior que ano final</li> </ul>                                                                                                    |

Ação: exibe mensagem "Atenção! O ano final deve ser maior ou igual ao ano inicial"; clica <ok> para fechar a janela e retornar ao campo.

Obs.

- 1. ver regras de SERVE
- através do link no nome, o sistema permite navegar na hierarquia do conceito selecionado na tela de manutenção, até o último nível; caso a tela de seleção seja a última da hierarquia, o link não está disponível.
- 3. as caixas de valores preenchidas dinamicamente não são editáveis.
- 4. só é editável o campo de abrangência geográfica do nível selecionado.
- 5. o botão de eliminação <-> não tem função na primeira caixa de texto.
- 6. as funções disponíveis para o usuário dependem do papel no qual ele se encaixa.

## Diagramas de Classes

### Domínio SERVE

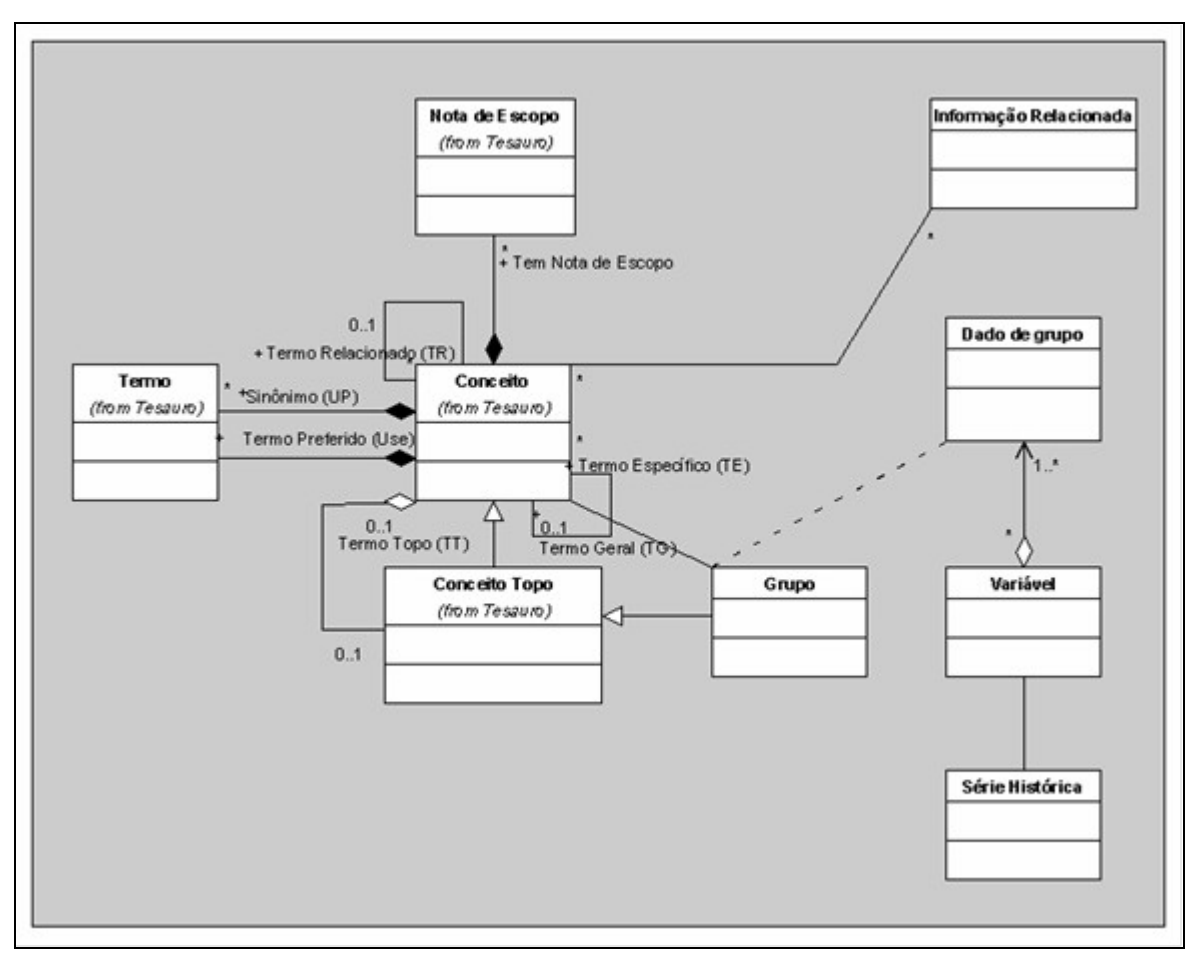

Diagrama 4 - Diagrama de Classes de SERVE

### Glossário

| Termo              | Descrição                                         |
|--------------------|---------------------------------------------------|
| termo              | qualquer palavra ou expressão inserida no sistema |
| conceito           | um termo e seus relacionamentos                   |
| topo da hierarquia | estrutura do sistema de informações               |
| dependente         | conceito do próximo nível da hierarquia           |
| relacionamento     | conceito relacionado horizontalmente              |
| sinônimo           | termo de significado equivalente. Ex: siglas      |
| papel              | perfil de acesso ao sistema                       |

| banco de termos        | palavras ou expressões que podem ser usadas como sinônimos                  |
|------------------------|-----------------------------------------------------------------------------|
| metadado               | descrição de informação                                                     |
| catálogo               | conjunto dos conceitos que podem ser relacionados                           |
|                        | hierarquicamente (dependentes) ou horizontalmente                           |
|                        | (relacionamentos).                                                          |
| variável               | entidade que descreve um conjunto de dados com determinadas                 |
|                        | características. Os dados podem variar no tempo, enquanto as                |
|                        | características do conjunto em geral se mantêm.                             |
| informação             | metadado que descreve documentos (artigos, teses, dissertações,             |
| relacionada            | relatórios, etc) no padrão Dublin Core, relacionados a conceitos ou         |
|                        |                                                                             |
| fonte                  | ronte produtora da informação                                               |
| subfonte               | pesquisa ou departamento da fonte produtora responsável pelo                |
| 4                      | 0800                                                                        |
| tema                   | conceito do topo da hierarquia; assunto central de um grupo de              |
|                        | Vallavels                                                                   |
| grande grupo           | concento do topo da nierarquia; assunto secundario de um grupo de           |
| nolítica nública       | ranavcio<br>conceito do topo de bierarquie: identificação de política       |
|                        | concerto do topo da hierarguia, identificação da política                   |
|                        | governamental ou de interesse público associada a ternas, giandes           |
| tino                   | aspecto da variável: tabela ou série histórica                              |
| forma de apresentação  | modo de publicação da variável: publicação impressa, publicação             |
|                        | internet, banco de dados, acesso restrito                                   |
| formato                | formato de arguivo de uma publicação internet: pdf. doc. xls. etc           |
| criador                | usuário do sistema que cadastrou ou alterou a variável                      |
| periodicidade          | fregüência de publicação do dado. Ex: mensal, trimestral, anual             |
| período                | período de disponibilidade dos dados da variável (ano/mês inicial e         |
|                        | ano/mês final)                                                              |
| localização            | URL                                                                         |
| URL                    | padrão de endereço web definido pelo w3c:                                   |
|                        | http://www.w3.org/Addressing/                                               |
| URN                    | padrão de identificador numérico definido pelo w3c:                         |
|                        | http://www.w3.org/Addressing/                                               |
| abrangência            | cobertura espacial da variável.                                             |
| geográfica             |                                                                             |
| localização geográfica | subdivisão geográfica que contém a abrangência geográfica. Ex:              |
|                        | abrangência geográfica= município de São Paulo; localização                 |
|                        | geografica=SP, regiao Sudeste, Brasil. A localização geografica e           |
|                        | deduzida pelo sistema a partir da informação da abrangencia                 |
| modido do volor        | yeuyidiida.<br>Unidada da valar om qua as dadas são apresentadas. Ev: D¢ ha |
|                        | milhões de P\$, números absolutos                                           |
|                        | recorte analítico da variável: nor sevo, nor idade, etc.                    |
| nublicação             | identificação das publicações do DIFESE em que a variável deve              |
| - Paniouguo            | estar presente.                                                             |
| nota de escopo         | período de referência da pesquisa (subfonte). Esse período pode             |
|                        | coincidir ou não com o período da disponibilidade do dado                   |
| nota de referência     | nota referente a um único dado da variável                                  |
| nota metodológica      | nota referente à pesquisa que originou a variável                           |
| observações            | observações gerais acerca dos dados apresentados                            |